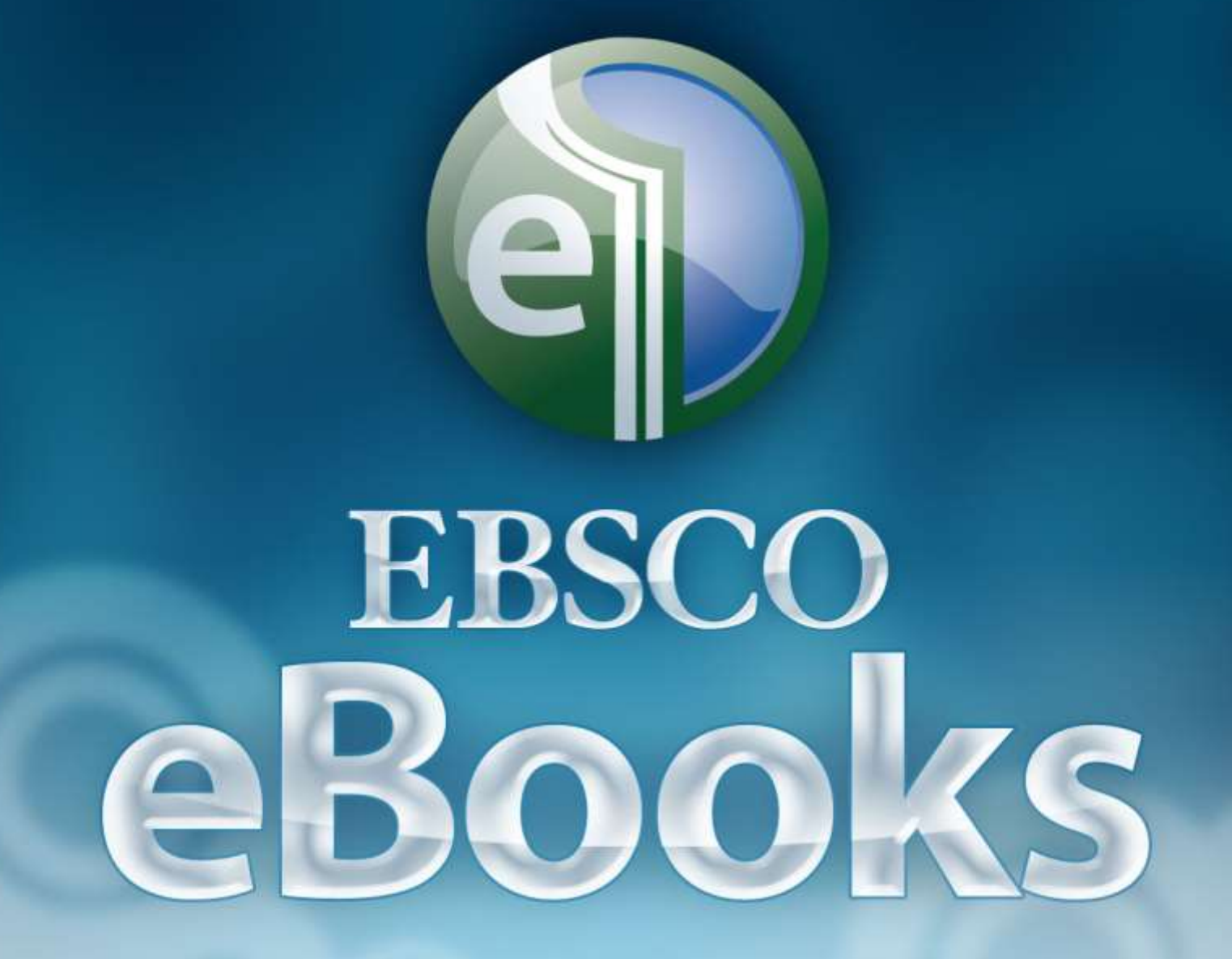

eBook Academic Collection電子書資料庫 使用手冊

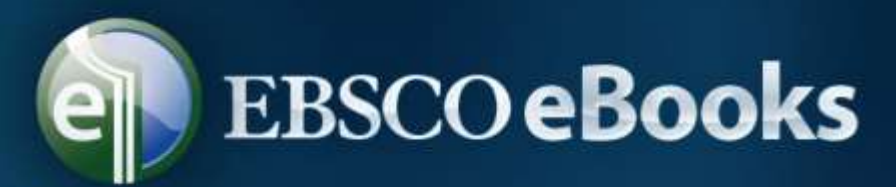

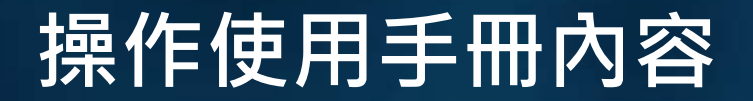

# 一、資料庫使用簡介 二、檢索及瀏覽範例 三、其他

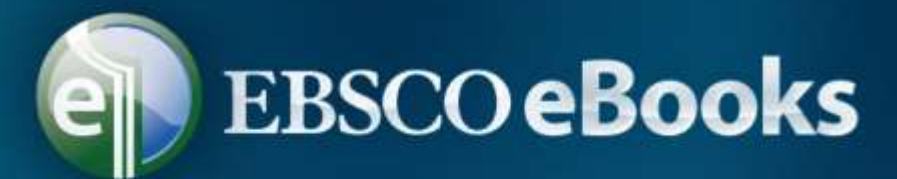

# 、資料庫使用簡介

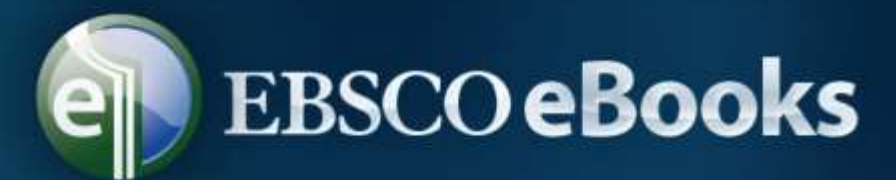

### (一) 操作介面說明

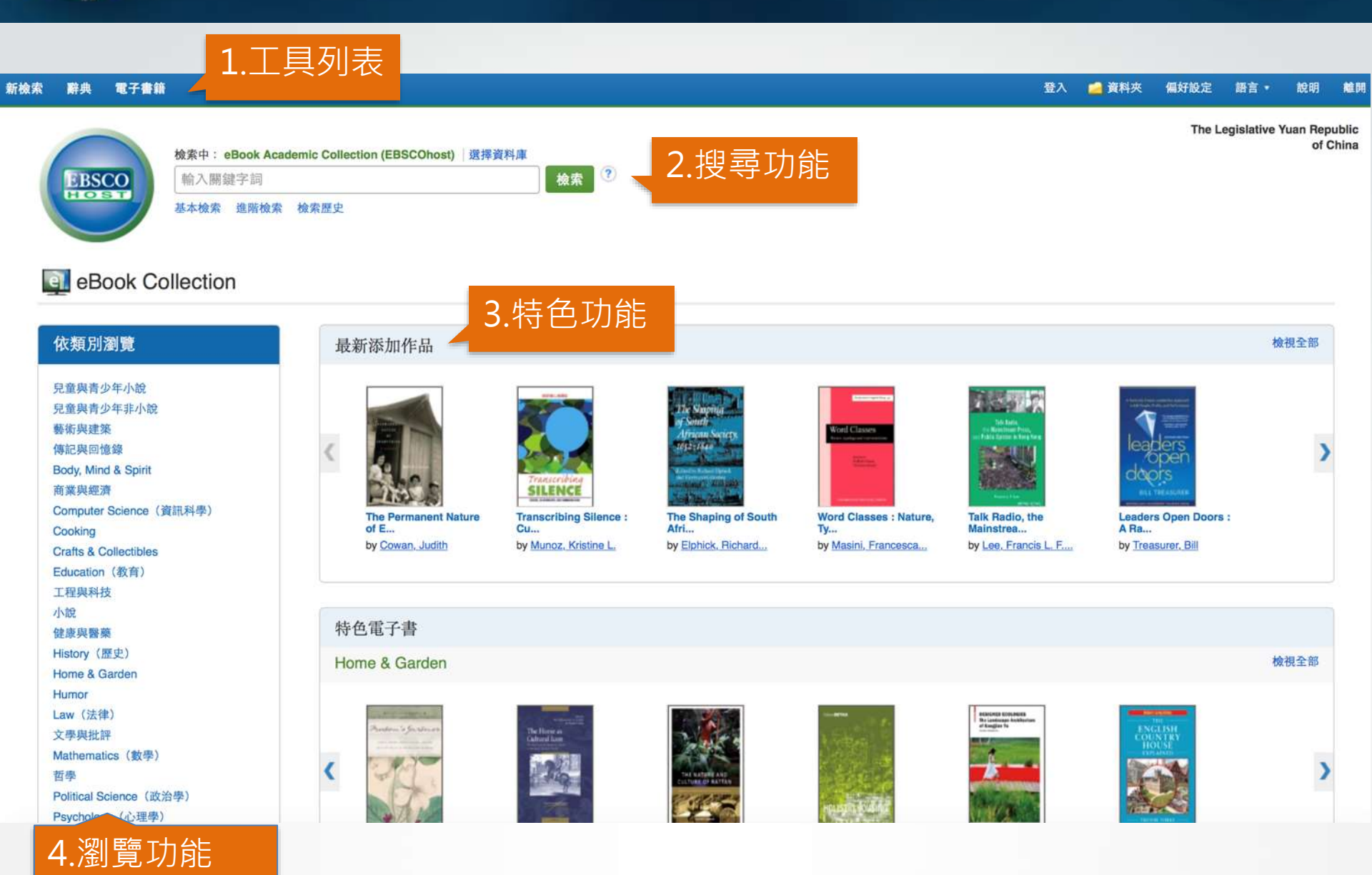

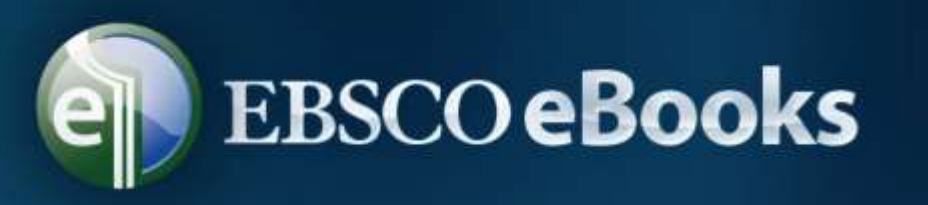

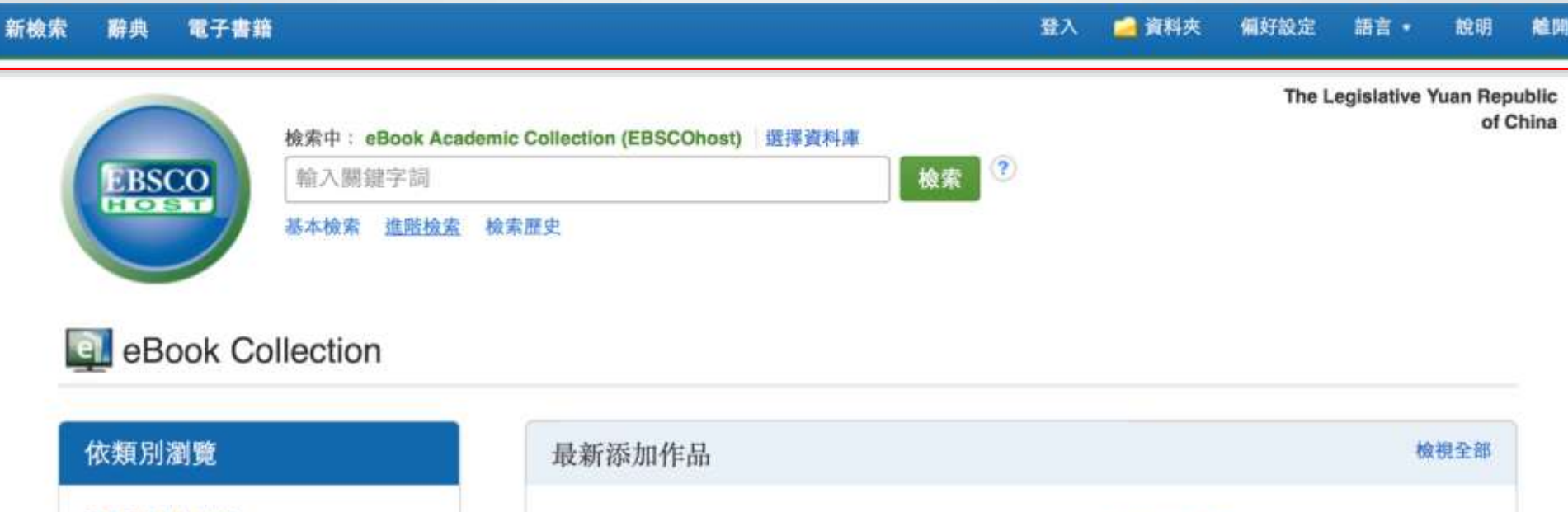

- 日童與青少年小說

   日童與青少年非小說

   要術與建築

   傳記與回憶錄
- African Source African Source Argante
- 辭典: 系統內建英英辭典
- 電子書籍:進到電子書專屬頁面,可瀏覽主題與顯示特色書籍
- 登入/資料夾:建立個人專屬資料夾,保存資料在雲端
- 偏好設定:建立個人常用設定
- 語言:提供多語言介面

#### (一) 操作介面說明 EBSCO eBooks 2. 搜尋功能 新檢索 電子書籍 登入 🧀 資料夾 辭典 偏好設定 語言・ 說明 麄開 The Legislative Yuan Republic of China 檢索中: eBook Academic Collection (EBSCOhost) 選擇資料庫 ? EBSCO 輸入關鍵字詞 檢索 基本檢索 進階檢索 檢索歷史 eBook Collection

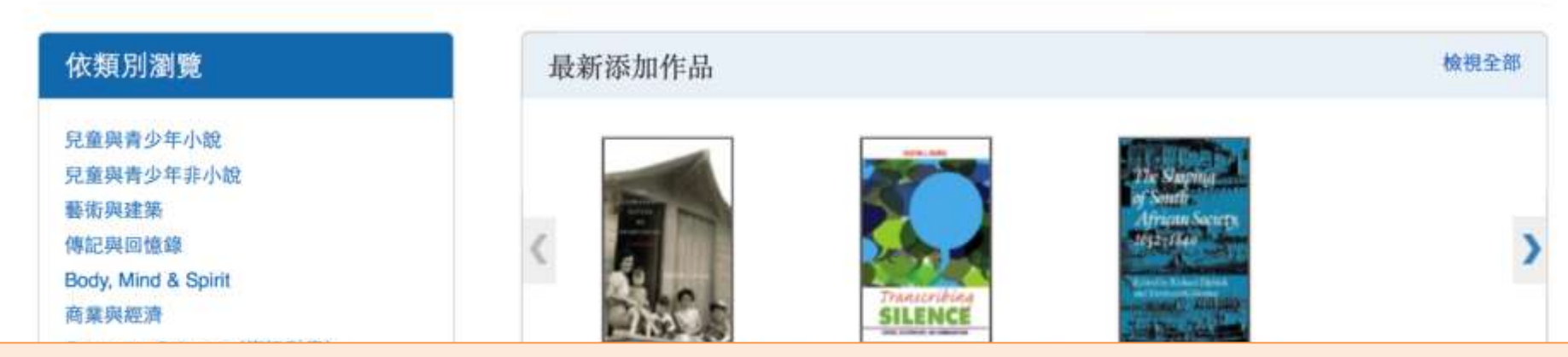

- 搜尋框:可以搜尋電子書
- 基本檢索:提供單一搜尋框,搜尋電子書
- 進階檢索:提供多個搜尋框,及不同搜尋欄位以供搜索
- 檢索歷史:記錄開啟網頁後所檢索的紀錄

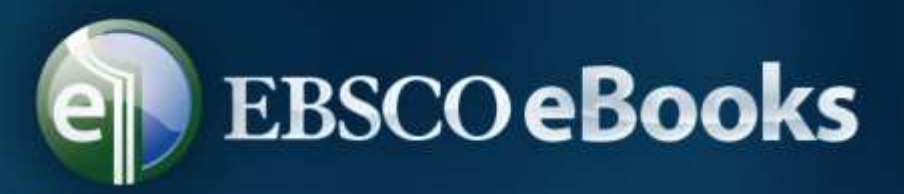

## (一) 操作介面說明3.特色功能

#### eBook Collection

| 依類別瀏覽                                                                                                    | 最新添加作品                                             |                                                      |                                                                                            |                                                      |                                               |                                                                                | 檢視全部        |
|----------------------------------------------------------------------------------------------------|----------------------------------------------------|------------------------------------------------------|--------------------------------------------------------------------------------------------|------------------------------------------------------|-----------------------------------------------|--------------------------------------------------------------------------------|-------------|
| 見童與青少年小説<br>見童與青少年非小説<br>藝術與建築<br>傳記與回憶錄<br>Body, Mind & Spirit<br>商業與經濟<br>Computer Science (資訊科學)<br>Cooking<br>Crafts & Collectibles<br>Education (教育)                        | C For Permanent Nature<br>of E<br>by Cowan, Judith | Transcribing Silence :<br>Cu<br>by Munoz. Kristine L | The Shaping of South<br>Africa Very<br>The Shaping of South<br>Afri<br>by Elphick, Richard | Word Classes : Nature,<br>Ty<br>by Masini, Francesca | Talk Radio, the<br>Mainstrea                  | Leaders<br>Open<br>Copis<br>Readers Open Doors :<br>A Ra<br>by Treasurer, Bill | )           |
| 工程與科技<br>小說<br>健康與醫藥<br>History (歷史)<br>Home & Garden<br>Humor<br>Law (法律)<br>文學與批評<br>Mathematics (數學)<br>哲學<br>Political Science (政治學)<br>Psychology (心理學)<br>参考資料<br>宗教<br>科學 | 特色電子書<br>Home & Garden                             | The Horse As Cultural<br>Ico<br>by Graham, Eisperh   | The Nature and Culture<br>of<br>by Siebert, Stephen F.                                     | Holistic Housing :<br>Concep<br>by Drexter, Hans     | Pesigned Ecologies :<br>The<br>by Yu. Kongian | The English Country<br>House<br>by Yorke. Trevor                               | <b>校视全部</b> |

- 最新添加作品:顯示系統最新添加的電子書
- 檢視全部:瀏覽系統中所有可以使用的電子書
- 特色電子書:將左方各類別的電子書輪流播放

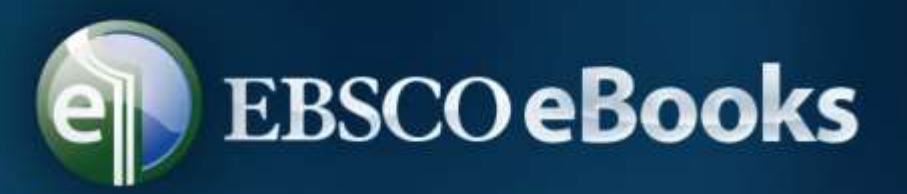

### (一) 操作介面說明 4.瀏覽功能

#### eBook Collection

| 依類別瀏覽                                                                                                    | 最新添加作品                                                          |                                                      |                                                                                                    |                                                      |                                                                                                    |                                                    | 檢視全部 |
|----------------------------------------------------------------------------------------------------|-----------------------------------------------------------------|------------------------------------------------------|----------------------------------------------------------------------------------------------------|------------------------------------------------------|----------------------------------------------------------------------------------------------------|----------------------------------------------------|------|
| 見童與青少年小說<br>見童與青少年非小說<br>藝術與建築<br>傳記與回憶錄<br>Body, Mind & Spirit<br>商業與經濟<br>Computer Science (資訊科學)<br>Cooking<br>Crafts & Collectibles<br>Education (教育)<br>工程與科技 | The Permanent Nature<br>of E<br>by Cowan, Judith                | Transcribing Silence :<br>Cu<br>by Munoz, Kristine L | Afran Sein<br>Afran Sein<br>Heiser Bei<br>Berner<br>Heiser Bei<br>Heiser Bei<br>Heis | Word Classes : Nature,<br>Ty<br>by Masini, Francesca | Talk Radio, the<br>Mainstrea                                                                                                    | Leaders Open Doors :<br>A Ra<br>by Treasurer, Bill | )    |
| 小說<br>健康與醫藥                                                                                                    | 特色電子書                                                           |                                                      |                                                                                                    |                                                      |                                                                                                    |                                                    |      |
| History (歷史)<br>Home & Garden                                                                                                    | Home & Garden                                                   |                                                      |                                                                                                    |                                                      |                                                                                                    |                                                    | 檢視全部 |
| Humor<br>Law (法律)<br>文學與批評<br>Mathematics (數學)<br>哲學<br>Political Science (政治學)<br>Psychology (心理學)<br>参考資料<br>宗教<br>科學                                            | Freedom's Gardener :<br>Jame<br>by Armstead, Myra Beth<br>Young | The Horse As Cultural<br>Ico<br>by Graham, Eispeth   | The Nature and Culture<br>of<br>by Siebert, Stephen F.                                                                                                    | Holistic Housing :<br>Concep<br>by Drexler, Hans     | Image: second second | The English Country<br>House<br>by Yorke. Trevor   | )    |

按照主題/類別瀏覽電子書 •

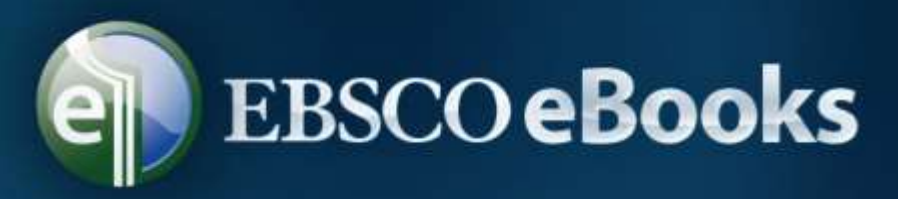

### (四) 常用檢索技巧

### •布林邏輯/片語: Boolean/Phrase

■以and, or, not限定檢索策略之邏輯, and, or, not無大小寫之分, 置於 and, or, not 之間字詞系統自動視為「片語」. Ex. 使用 [" heart attack" and treatment ]檢索結果與 [heart attack and treatment] 相同

### •尋找我的所有項目:Search all my terms

■與 Google檢索方式相同(布林邏輯中自動加上and),片語需要加上雙引號來區分。Ex.使用["heart attack" and treatment]檢索結果少於 [heart attack and treatment]

### •尋找我的任何項目: Search any of my terms

□只要任何一個關鍵字相符,即顯示於檢索結果中

#### •SmartText檢索:

□以自然語言檢索相關結果,最多輸入5,000個單字,可「以文找文」。檢索結果較其他模式多,檢索結果預設以[相關性]排列

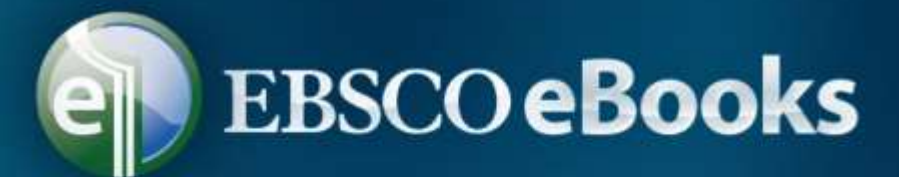

### 、檢索及瀏覽範例

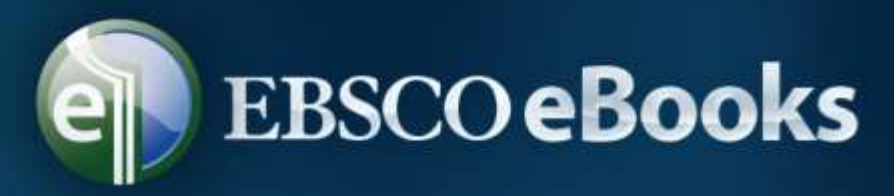

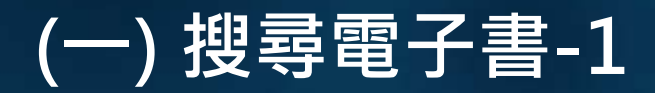

在搜尋欄位中輸入您的檢索辭彙 legislative process 並點選檢索
與檢索辭彙相關的電子書會顯示於結果清單中

| 新檢索 辭典 電子書籍                                                                                                    | <b>登入</b>                                                                                                    | 🚄 資料夾          | 偏好設定        | 都言・         | 說明               | RE PI          |
|----------------------------------------------------------------------------------------------------|----------------------------------------------------------------------------------------------------|----------------|-------------|-------------|------------------|----------------|
| 检索中: eBook Aca<br>legislative proces<br>基本检索 進階檢索                                                                                     | demic Collection (EBSCOhost) 選擇資料庫<br>s 検索 ②<br>檢索歴史▶                                                                                                    |                | The Le      | gislative \ | luan Rep<br>of ( | ublic<br>Shina |
| 《 縮小檢索結果                                                                                                    | 檢索結果: 1-20/661                                                                                                    | 相關性♥           | 頁面選項、       |             | <b>共享 •</b>      |                |
| 目前的檢索項目<br>尋找全部檢索詞語:<br>legislative process                                                                                           | 1. The Legislative Branch of Federal Government : People, Process, and Politics<br>By: Gershman, Gary P. In: ABC-CLIO's About Federal Government Set, Santa Barbara, Calif : ABC-CLIO. 2008. eBook.<br>主題: POLITICAL SCIENCE / American Government / Legislative Branch<br>電音音全文 『下載(離線)<br>電目録 電 與此電子書最相關的真面                                                                   |                |             | a<br>a      |                  |                |
| 限制為<br>○ 全文<br>○ 可下載<br>1975 出版日期 2014<br>●<br>■<br>●<br>■<br>●<br>■<br>●<br>●<br>●<br>●<br>●<br>●<br>●<br>●<br>●<br>●<br>●<br>●<br>● | <ul> <li>Legislative Drafter's Desk Reference</li> <li>Legislative Drafter's Desk Reference</li> <li>By: Filson, Lawrence E.; Strokoff, Sandra L. Edition: 2nd ed. Washington, D.C. : CQ Press. 2008. eBook.</li> <li>主題: POLITICAL SCIENCE / American Government / Legislative Branch; Bill draftingUnited States</li> <li>電子書全文 記 下載(離線)</li> <li>目録 ■ 與此電子書最相關的頁面</li> </ul> |                |             | 9           |                  |                |
| 來源類型 ∽<br>✓ 所有結果<br>□ 電子書籍(661)                                                                                                    | 3. The Legislative Branch of State Government : People, Process, and Politics<br>By: Little, Thomas H.; Ogle, David B. In: ABC-CLIO's About State Government. Santa Barbara, Calif : ABC-CLIO. 2006. eBook.<br>主題: POLITICAL SCIENCE / American Government / Legislative Branch; Legislative bodiesUnited StatesStates; LegislationUnited States<br>電子書全文 🕃 下載 (離線)             | States; Legisl | atorsUnited | StatesSt    | ates             |                |
| 主題 ><br>種類 >                                                                                                    | ■ 目錄 ■ 與此電子書最相關的頁面<br>電子書                                                                                                    |                |             |             |                  |                |

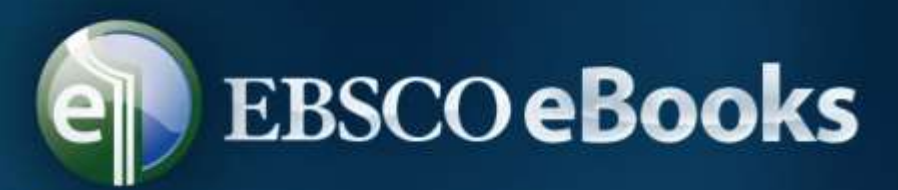

### (一) 搜尋電子書-2

| 目前的檢索項目 。<br>轉找全部檢索詞語:<br>legislative process     | 1. The Legislative Branch of Federal Government ; People, Process, and Politics<br>By: Gershman, Gary P. In: ABC-CLIO's About Federal Government Set. Santa Barbara, Calif ; ABC-CLIO. 2008. eBook.<br>主題: POLITICAL SCIENCE / American Government / Legislative Branch                    |          |
|---------------------------------------------------|----------------------------------------------------------------------------------------------------|----------|
| 限制為<br>全文<br>可下載<br>1975 出版日期 2014<br>ゆ ・<br>順示更多 | 電子書 2. Legislative Drafter's Desk Reference By: Filson, Lawrence E.; Strokoff, Sandra L. Edition: 2nd ed. Washington, D.C. : CQ Press. 2008. eBook. 主題: POLITICAL SCIENCE / American Government / Legislative Branch; Bill draftingUnited States T 電子書全文 I 下载 (敵族) 国 目錄 II 與此電子書最相關的頁面 電子書 | <b>a</b> |

- 點選 eBook Full Text (電子書全文)連結以開啟全文進行線上閱讀
- 點選 Download (Offline) 下載 (離線)連結以將此電子書借出並 下載到您的電腦中閱讀 (讀者電腦須安裝Adobe Digital Editions 免費軟體)
- 註:否,取決於出版社的政策,並非所有電子書均能離線下載。
- 點選 Table of Contents (目錄)以檢視此書的各章節,您可直接 點選各章節的連結以直接連結到該章節的頁面內容。

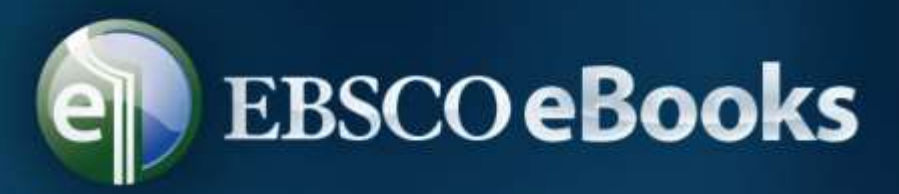

- (二) 電子書詳細記錄-1
- 於查詢結果清單點選書籍名稱即可進入電子書詳細資料頁面瀏覽 書目資訊。左方區塊可選擇離線下載電子書閱讀或者於線上瀏覽 器中閱讀全文。在右方區塊選項中,可對該電子書進行儲存、透 過電子郵件寄送或輸出該書目資訊。

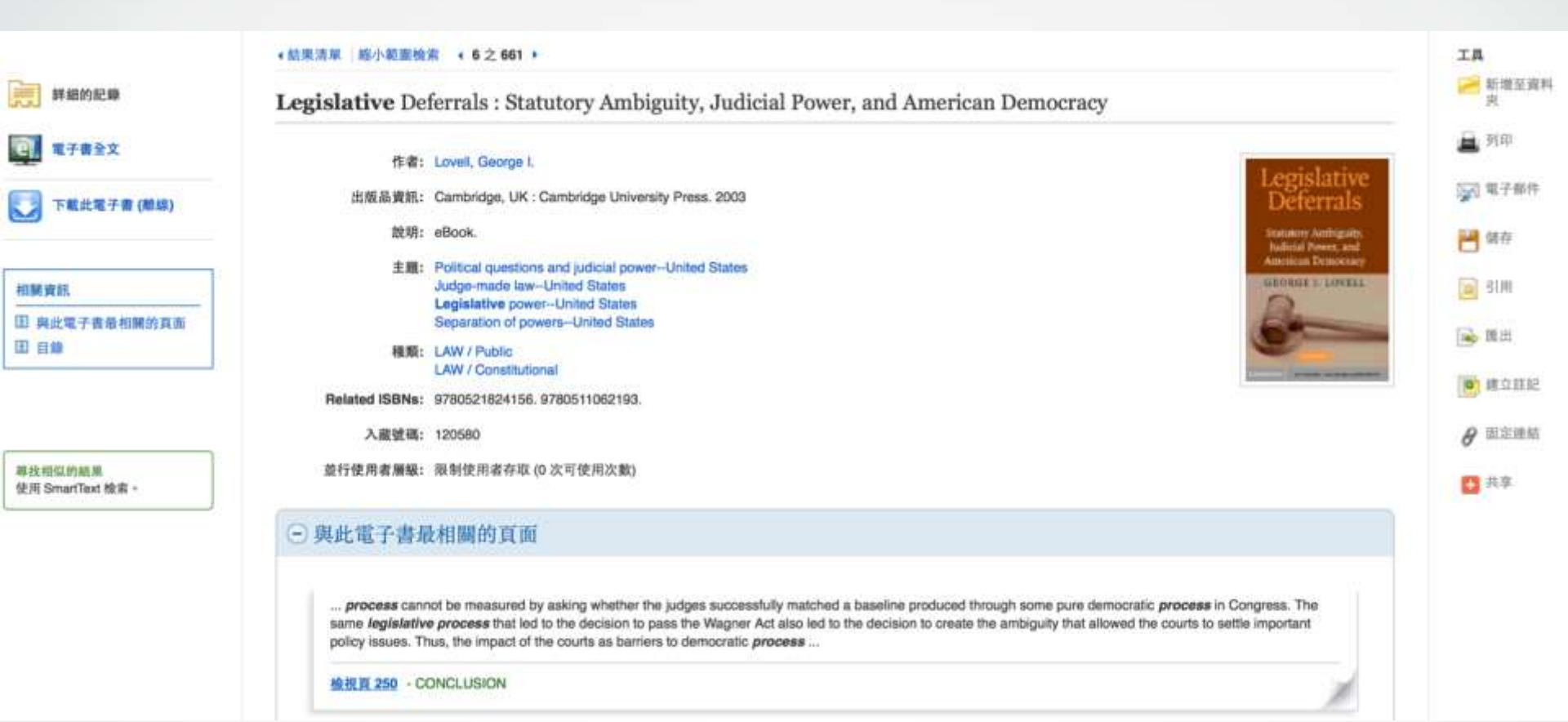

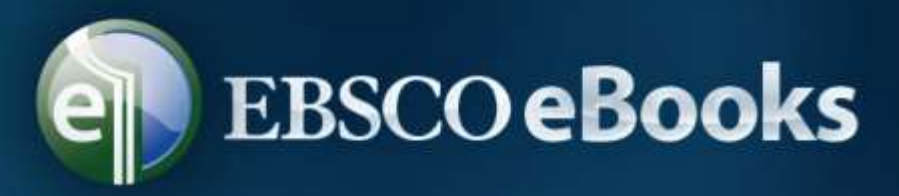

- (二) 電子書詳細記錄-2
- 詳細資料頁面的下方,可以看到Search Terms Within this eBook(與此電子書最相關的頁面)以及 Table of Contents( 目錄)。此二處資訊皆可透過點選加號符號(+)或減號符號(-)來 展開或縮小顯示更多資訊內容。

| 詳細的記錄                        | Legislative Deferrals : Statutory Ambiguity, Judicial Power, and American Democracy                                                                                                    | ≥ 新増至資料<br>実                                                                    |
|------------------------------|----------------------------------------------------------------------------------------------------|---------------------------------------------------------------------------------|
| 電子書全文                        | 作者: Lovell, George I.                                                                                                    | 📕 列印                                                                            |
| 下載此電子會 (離線)                  | 出版品資訊: Cambridge, UK : Cambridge University Press. 2009 Deferrals                                                                                                    | <b>运动</b> 電子邮件                                                                  |
|                              | 說明: eBook.<br>Nutritual Power, and                                                                                                    | 💾 储存                                                                            |
| 出願資訊                         | End Constructions and judicial power-United States      Judge-made lawUnited States      Legislative powers-United States      Separation of powers-United States                                                                                                    | SIM                                                                             |
|                              | 種類: LAW / Public<br>LAW / Constitutional                                                                                                    | ()<br>()<br>()<br>()<br>()<br>()<br>()<br>()<br>()<br>()<br>()<br>()<br>()<br>( |
|                              | 入藏號碼: 120580                                                                                                    | 8 固定連結                                                                          |
| 專找相似的結果<br>使用 SmartText 檢索 - | 並行使用者層級: 限制使用者存取 (0 次可使用次数)                                                                                                    | 共享                                                                              |
|                              | <ul> <li>與此電子書最相關的頁面</li> </ul>                                                                                                    |                                                                                 |
|                              | process cannot be measured by asking whether the judges successfully matched a baseline produced through some pure democratic process in Congress. The same legislative process that led to the decision to pass the Wagner Act also led to the decision to create the ambiguity that allowed the courts to settle important policy issues. Thus, the impact of the courts as barriers to democratic process |                                                                                 |
|                              | 检报算 250 - CONCLUSION                                                                                                    |                                                                                 |

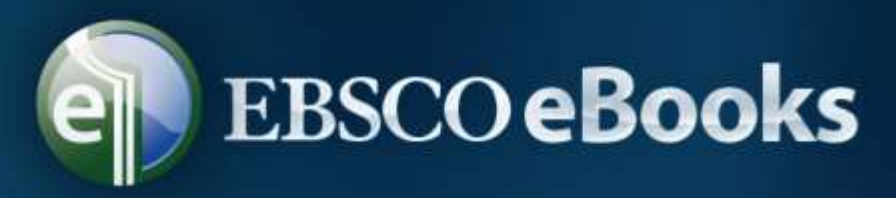

- (三) 電子書閱讀器-1
- 在檢索的結果清單或者電子書的詳細資訊頁面點選eBook Full
   Text(電子書全文)即可於閱讀器中直接線上閱讀電子書全文。

| <b>建</b> 鲜椒的記錄                                                                                                    | 封直                                                                      | IA                                                                                                    |
|----------------------------------------------------------------------------------------------------|-------------------------------------------------------------------------|----------------------------------------------------------------------------------------------------|
| マチョシ文<br>作意(Title): Legislative<br>Deferrais : Statutory<br>Ambiguity, Judicial<br>Power, and American<br>Democracy<br>作者: Lovell, George I.<br>日前: 2003<br>日日:<br>日本<br>日本<br>日本<br>日本<br>日本<br>日本<br>日本<br>日本<br>日本<br>日本                    | Legislative<br>Deferrals<br>Statutory Ambiguity,<br>Judicial Power, and | <ul> <li>○ 建立註記</li> <li>○ 建立註記</li> <li>○ 単立註記</li> <li>○ 単立註記</li> <li>○ 単立註記</li> <li>○ 単立</li> <li>○ 単立&lt;</li></ul> |
| Copyright Dedication Contents Acknowledgments Preface                                                                                                    | American Democracy<br>GEORGE I. LOVELL                                  | <ul> <li>○ 新用</li> <li>○ 周定理約</li> <li>① 共享</li> </ul>                                                                                                    |
| <ul> <li>1. Rethinking Judicial<br/>Policy Making in a<br/>Separation of Powers<br/>System</li> <li>2. False Victories</li> <li>3. "As Harmless as an<br/>Infant"</li> <li>4. Killing with Kindness</li> <li>5. The Norme-LaGuardia</li> </ul> | CAMBRIDGE mass of constraints - www.cambridge.org/17/05/2182/85/        |                                                                                                    |
| Act. 102 Onco                                                                                                    |                                                                         |                                                                                                    |

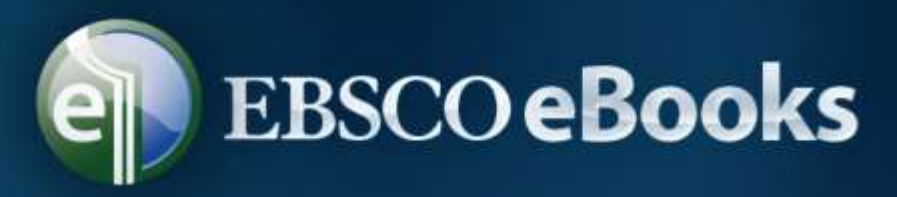

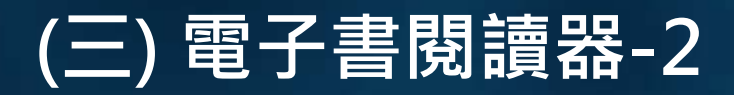

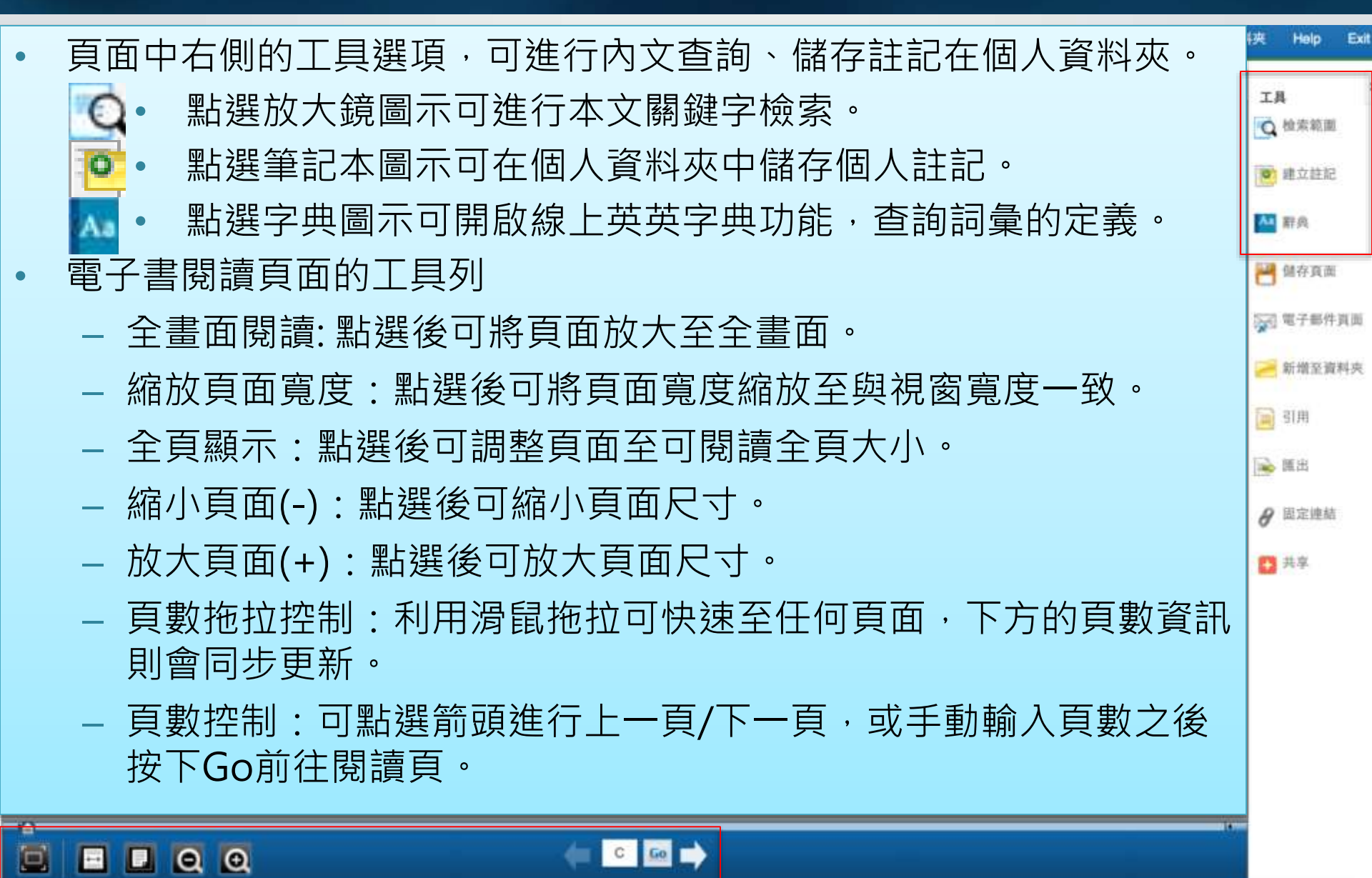

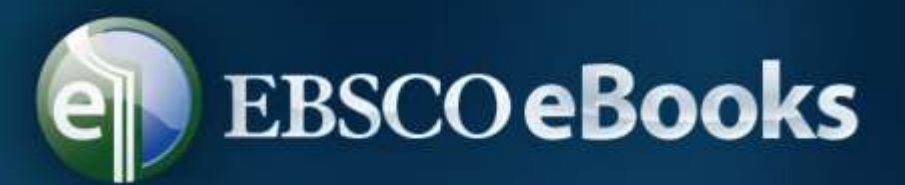

### (四) 電子書離線閱讀-1

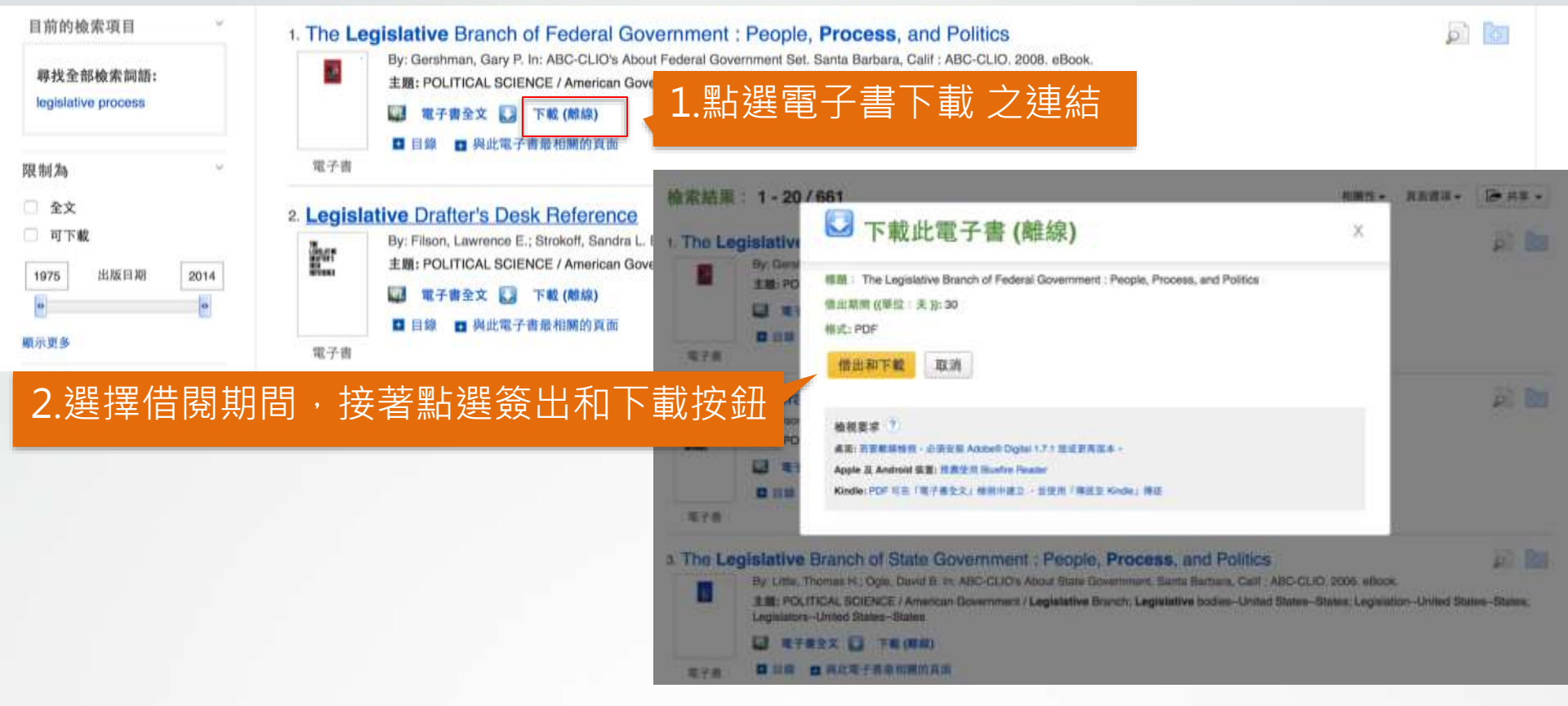

- 您可以選擇下載電子書全文至電腦或電子書閱讀器中離線閱讀。
- 離線閱讀必須使用Adobe® Digital Editions 1.7.1 或者更新的版本,最新軟體免費下載網址:

http://www.adobe.com/products/digitaleditions

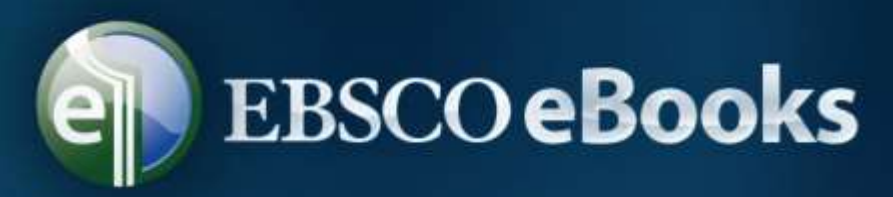

### (四) 電子書離線閱讀-2

當被下載的電子書開啟後,其內容將會於Adobe® Digital Editions程式中顯示。

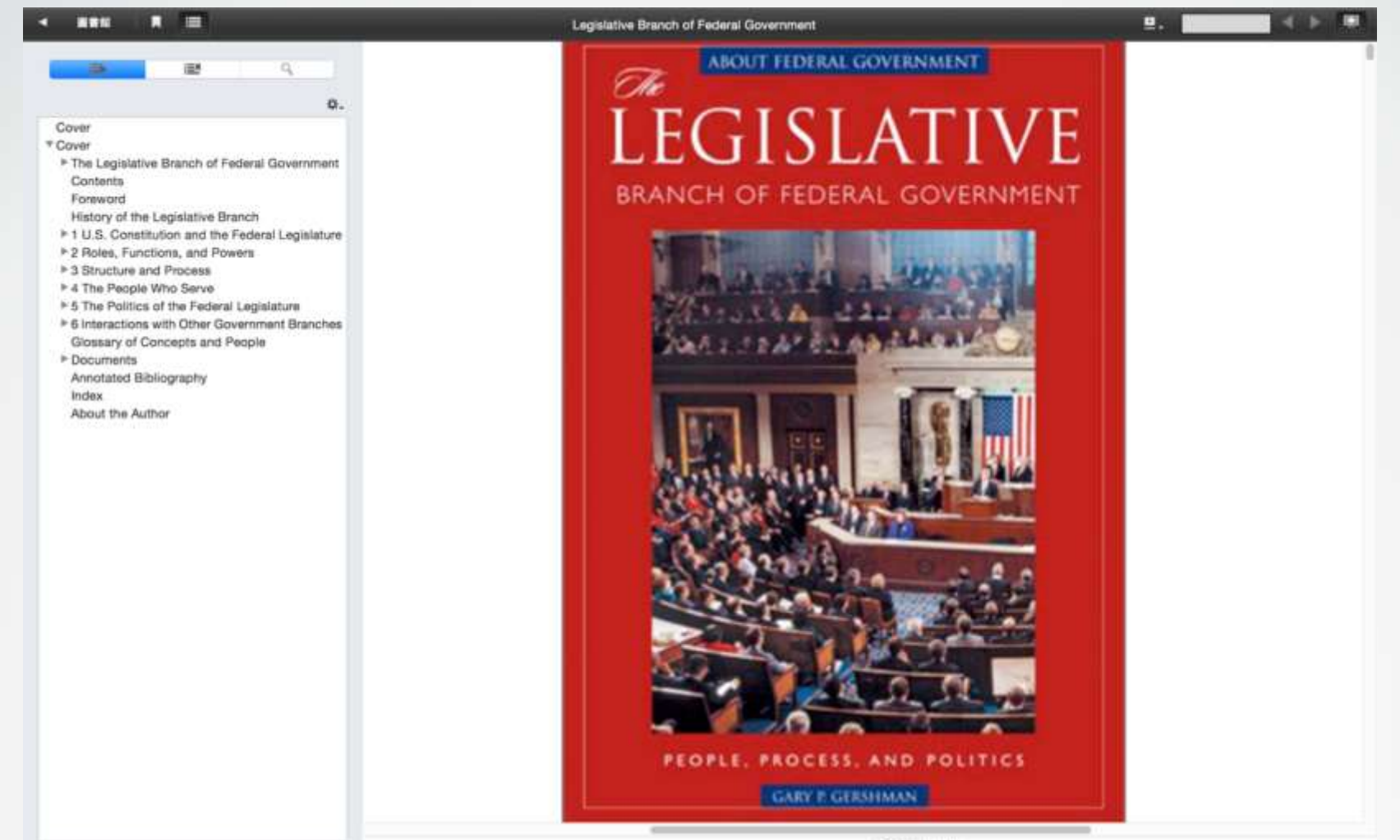

CONFR 217 N

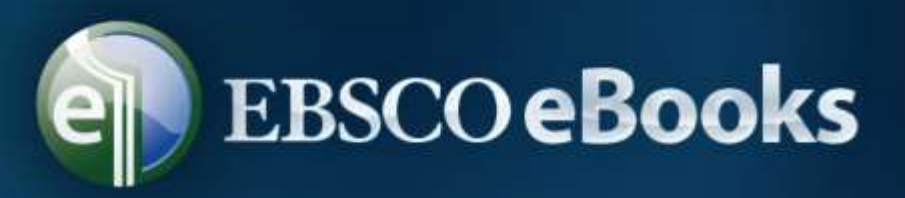

### (五) 電子書與個人資料夾

- 電子書:當使用者將該書加入至個人資料夾中後,此電子書的相 關資訊將會出現於eBooks的區域中。
- 借出:當某一本電子書被您借出時,該書會被加入至您個人資料
   夾中的借出中,借出到期後,系統會自動歸還此書。

| 🖃 🛁 我的資料夾       | 我的資料夾:借出    |                                                                                       |
|-----------------|-------------|---------------------------------------------------------------------------------------|
| 文章 (0)          | 1-1 之 1     |                                                                                       |
| 圖片 (0)          | 頁:1         | 已新增日期▼ 頁面選項▼                                                                          |
| 影片 (0)          |             |                                                                                       |
| 公司 (0)          | □ 選取/取消選取 3 | 全部                                                                                    |
| 頁面 (0)          |             |                                                                                       |
| 電子書 (3)         | 1. The Leg  | islative Branch of Federal Government : People,                                       |
| 有聲書 (0)         | Process, a  | and Politics                                                                          |
| 預約 (0)          |             | By: Gershman, Gary P. In: ABC-CLIO's About Federal Government Set. Santa              |
| 借出 (1)          |             | Barbara, Calif: ABC-CLIO. 2008. eBook., 資科庫: eBook Academic Collection<br>(EBSCOhost) |
| 註記 (2)          |             | 主題: POLITICAL SCIENCE / American Government / Legislative Branch                      |
| 其他內容來源 (0)      |             | 借出剩餘時間: 29 天 23 小時 50 分鐘                                                              |
| 檢索連結網址 (多個) (0) | 電子書         | 💷 電子書全文 🔝 下載 (離線)                                                                     |
| 儲存的檢索 (0)       |             | ▲ 目録                                                                                  |

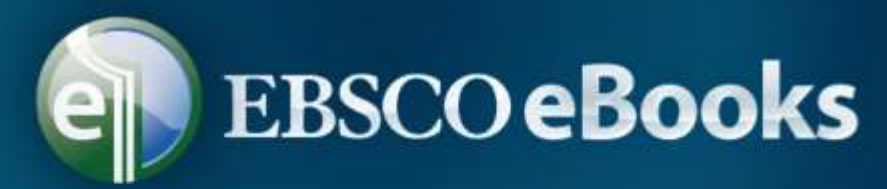

# 、其他

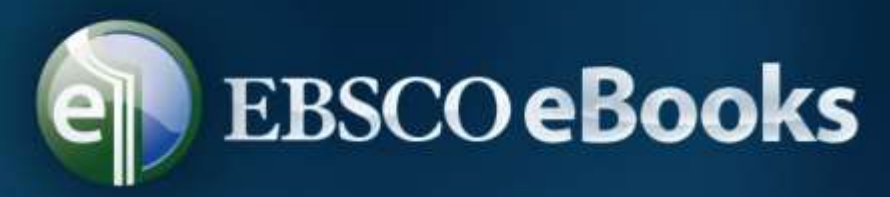

### 系統需求

- 為了流暢地使用所有EBSCOhost平臺之功能,最基本之瀏 覽器需求為: Internet Explorer 7.0, Firefox 3.0及 Safari 3.0 (蘋果電腦)或者更新版本之瀏覽器。
- 使用者之作業系統中同時需要安裝 Adobe ® Reader ® 以閱讀PDF全文。 我們建議安裝使用 Adobe Acrobat Reader 版本 8.2 或者更新之版本。
- 為離線下載及閱讀電子書您也必須安裝Adobe Digital Editions v 1.7.1版或更新版本。

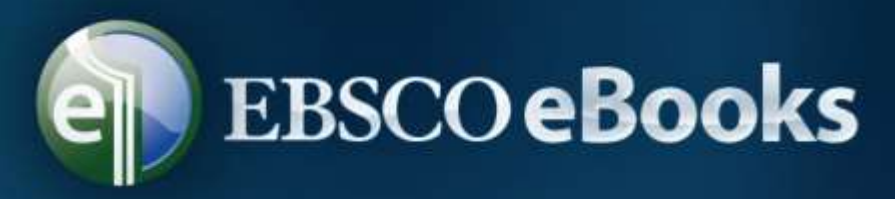

### 五、其他

線上操作指引:

- 1. 電子書檢索EBSCO eBooks Searching
- 2. <u>http://support.ebscohost.com/training/flash\_videos/</u> eBooks/ebooks\_searching/ebooks\_searching.html
- 3. 電子書檢索下載EBSCO eBooks Downloading
- 4. <u>http://support.ebscohost.com/training/flash\_videos/</u> <u>eBooks/ebooks\_downloading/ebooks\_downloading.</u> <u>html</u>

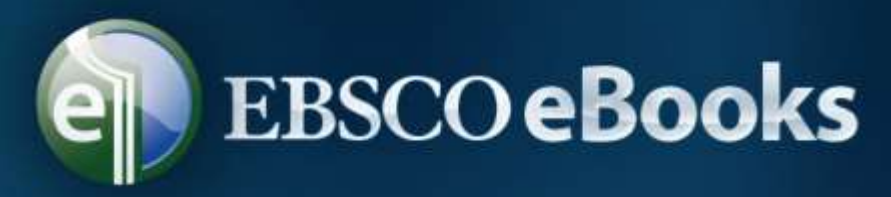

### 五、其他

### 定期舉辦線上教學課程:

### 1. https://ebsco-chinese.webex.com

| 首页 Training Cente                      | er Meeting Center Ev          | ent Center Suppo | ort Center My WebEx                        |              |       |             | eshin 網站管理 登                          |
|----------------------------------------|-------------------------------|------------------|--------------------------------------------|--------------|-------|-------------|---------------------------------------|
| 新使用者参考<br>・出席課程<br>實時課程                | 實時課程<br><sub>按照主講者、主題或議</sub> | 程關鍵字授尋課程:        |                                            |              |       |             |                                       |
| 錄製的課程                                  | ▲H +                          | # 66 F           | 50 (B) (B) (B) (B) (B) (B) (B) (B) (B) (B) |              |       |             | 1 1 1 1 1 1 1 1 1 1 1 1 1 1 1 1 1 1 1 |
| <ul> <li>主持課程</li> <li>持定間線</li> </ul> | 從: 2015年                      | ■2月3日 下午 3:20    | 3                                          |              |       |             | 2017年8月 12                            |
| 部時課程                                   | 日期與時間,                        |                  | 主題                                         | 主講者          | 持續時間  |             |                                       |
| 上機質驗室                                  | 2015年2月4日                     | 上午 11:00         | 研究的起点,收录最完整的综合学                            | Sophia Jiang | 30 分鐘 | 3 註册        |                                       |
| 我的訓練錄影響                                | 2015年2月4日                     | 下午 1:30          | 全球财经在线,EBSCO商业财经全                          | Sophia Jiang | 30 分鐘 | <b>送</b> 註冊 |                                       |
| (D) 555                                | 2015年2月5日                     | 上午 11:00         | 最具权威的医学护理全文期刊数据                            | Sophia Jiang | 1 小時  | I 註册        |                                       |
|                                        | 2015年2月5日                     | 下午 1:30          | 指尖上的悦读:EBSCO电子书与有                          | Sophia Jiang | 30 分鐘 | <b>國</b> 註冊 |                                       |
| 累好設定<br>2                              | 2015年2月6日                     | 上午 11:00         | 如何利用全球唯一每日更新的实证                            | Sophia Jiang | 1 小時  | 3 盆田        |                                       |
| 我的設定檔                                  | 2015年2月6日                     | 下午 1:30          | 超越Google满足学术资源一站式查                         | Sophia Jiang | 1 小時  | 2 註册        |                                       |
| 支援                                     | 2015年2月16日                    | 下午 3:00          | 你所知道與你所不知道Medline :                        | 施宏明          | 40 分鐘 |             | ▶ 開始                                  |
| N.Baaaaaaa                             | 2015年2月17日                    | 上午 10:00         | 你所知道與你所不知道Medline:                         | 施宏明          | 40 分鐘 |             | ▶ 開始                                  |
| 伸用进指面                                  | 2015年2月17日                    | 下午 3:00          | 實證護理資料庫 Nursing Refere                     | 施宏明          | 40 分鐘 |             | ▶ 開始                                  |
| 下载                                     | 2015年2月24日                    | 上午 10:00         | 滿足你對學術資源一站式查詢的看                            | 施宏明          | 40 分鐘 |             | ▶ 圓始                                  |
| 五日余雨                                   | 2015年2月24日                    | 下午 3:00          | 指尖上的投讀:EBSCO電子書與有                          | 施宏明          | 40 分鐘 |             | ▶ 開始                                  |
| 网络我们                                   | 2015年2月25日                    | 下午 3:00          | <b>美國心理學學會出版,發具權威的</b>                     | 施史明          | 40 分鐘 |             | 1 m 44                                |